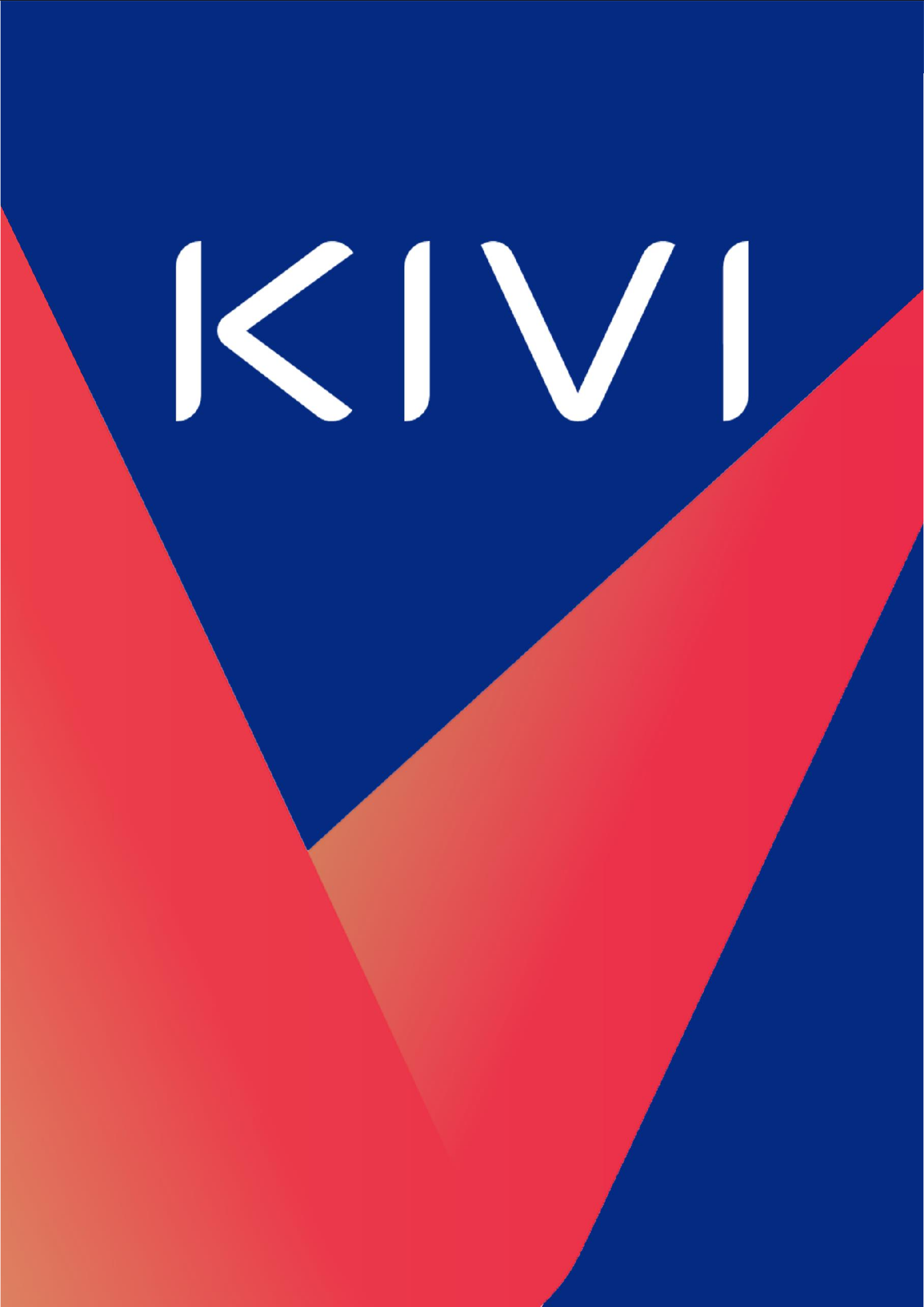

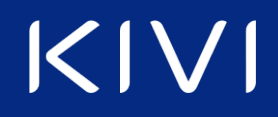

### Батьківський контроль (Google Android TV)

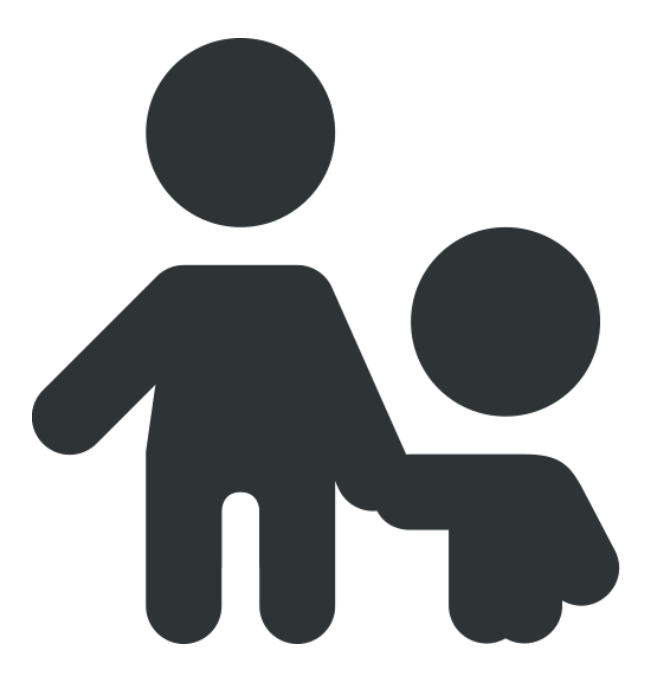

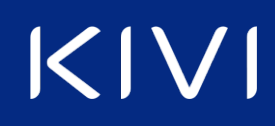

| 4  |
|----|
| 5  |
| 7  |
| 8  |
| 9  |
| 0  |
| 1  |
| 4  |
| 15 |
|    |

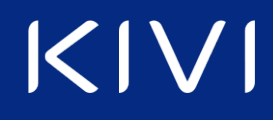

#### Типи обмеження контенту

Телевізори на базі Google Android TV надають можливість налаштувати обмеження до контенту згідно вікових рейтингів:

• у меню «Канали» — обмеження телевізійного потоку;

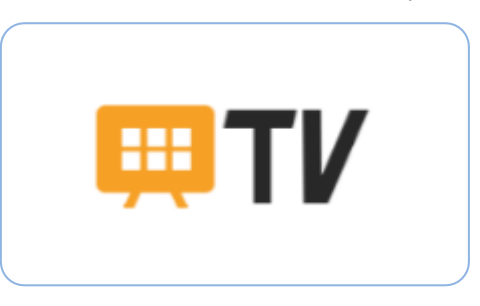

• у застосунку «Google Play Store» — обмеження доступних додатків;

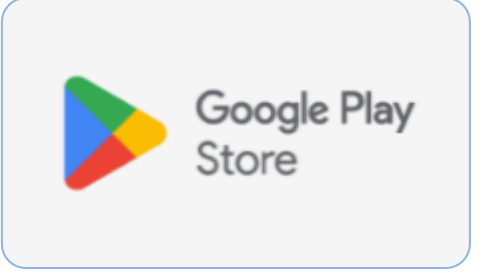

• у стримінгових сервісах — обмеження відео для дорослої аудиторії.

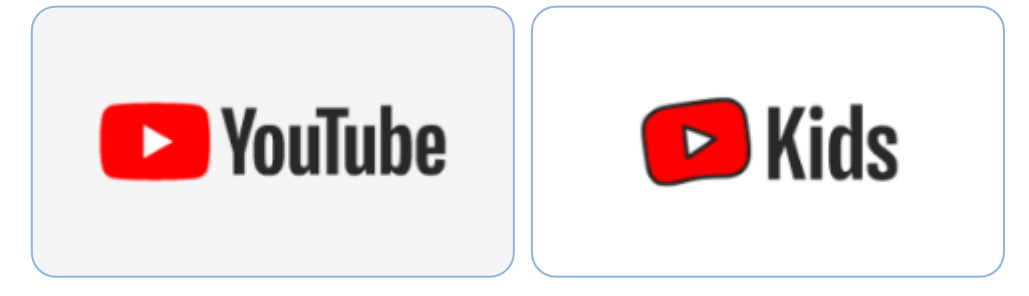

# $|\langle |\rangle|$

Канали — обмеження телевізійного потоку 1. Відкрийте меню «Входи» Э Шукайте фільми, телепередачі тощо Входи

2. У переліку оберіть джерело, в якому налаштовані канали: «Антена», «Кабельне ТВ» або «Аналогове телебачення» і натисніть «ОК» на пульті.

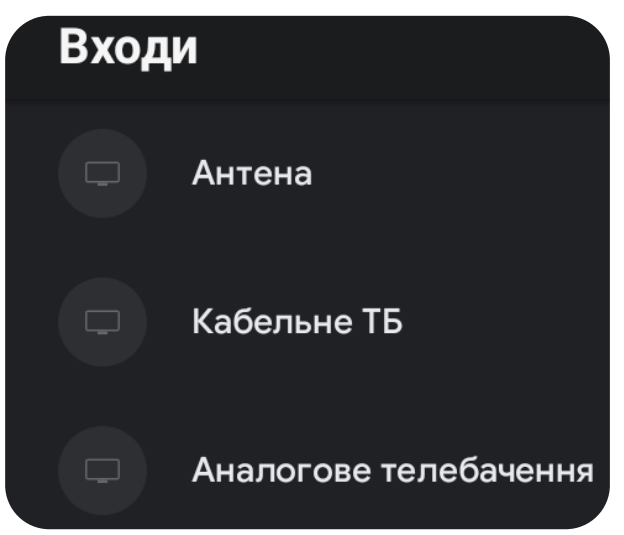

- 3. На пульті натисніть кнопку «Меню» 🚟.
- 4. Прогортайте вправо, оберіть «Налаштування» і натисніть «ОК» на пульті.

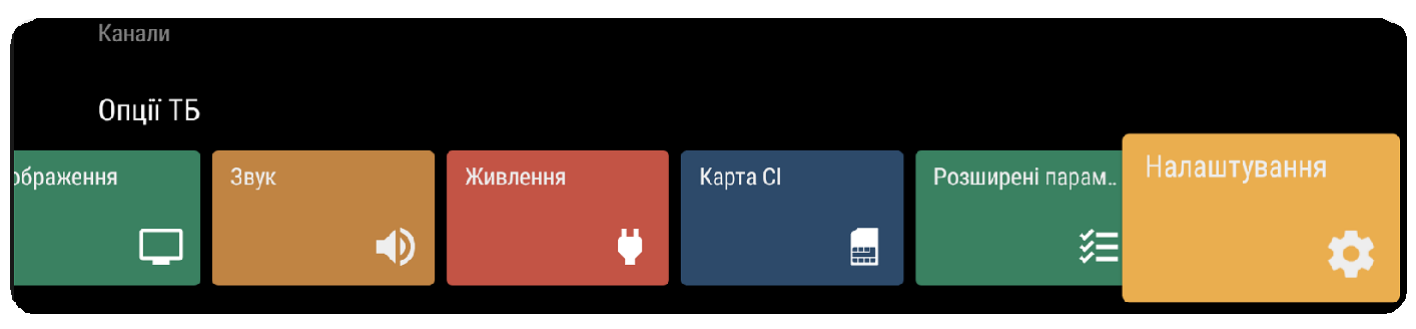

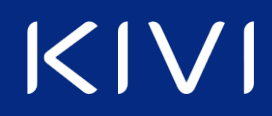

5. У меню відкрийте «Канал».

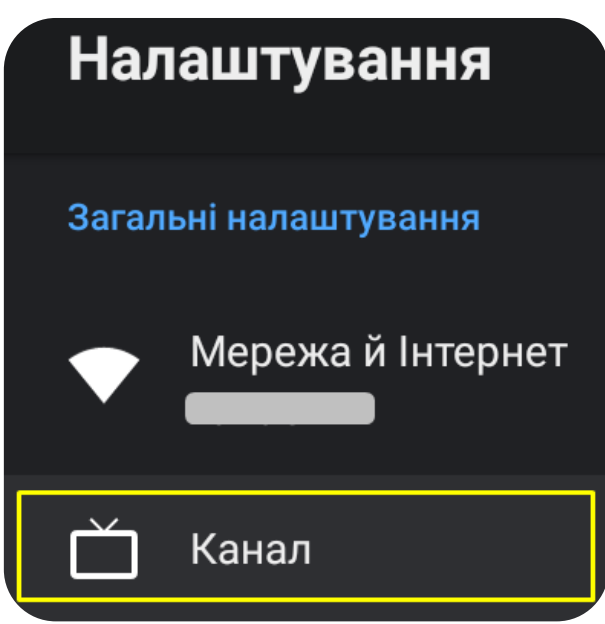

6. Відкрийте меню «Батьківський контроль».

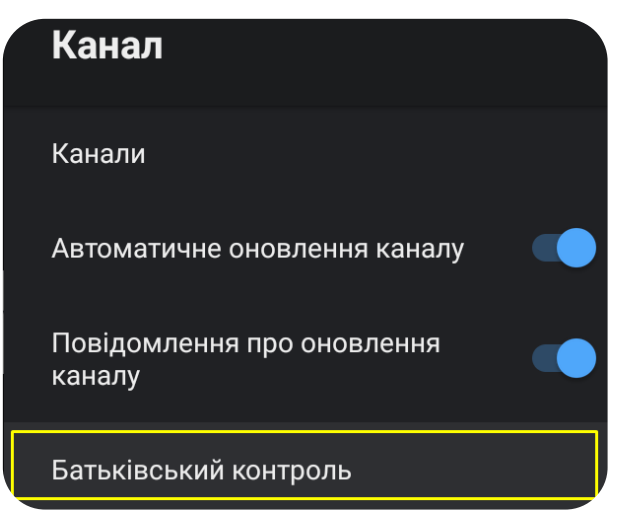

7. Введіть «**PIN-код**», який було створено на етапі першого налаштування ТВ, і натисніть «**OK**».

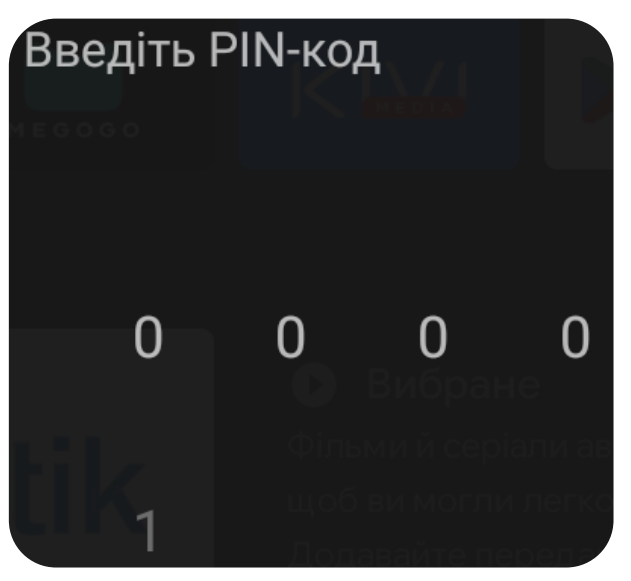

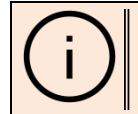

Пароль «0000» недійсний. Встановлюється і може бути змінений лише користувачем. Співробітники служби підтримки або сервісного центру не можуть знати пароль.

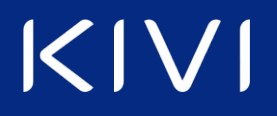

Перелік функціоналу по управлінню доступом.

| Батьківський контроль       | <b>Блокування каналів</b> — закрити доступ до перегляду<br>відповідних або усіх каналів.       |
|-----------------------------|------------------------------------------------------------------------------------------------|
|                             | <b>Обмеження програми</b> — обмежити канали за віком.                                          |
| Блокування каналів<br>Немає | <b>Блокування входів</b> — закрити доступ до перегляду<br>відповідних джерел вхідних сигналів. |
|                             | Змінити PIN-код — змінити поточний код на інший.                                               |
| Обмеження програми          |                                                                                                |
| Блокування входів           |                                                                                                |
| Змінити PIN-код             |                                                                                                |
| Канали –                    | – Блокування каналів                                                                           |

Оберіть «Заблокувати всі» або відповідний канал і натисніть «ОК». Надалі ці канали не будуть відображати контент і потребуватимуть вводу паролю для розблокування.

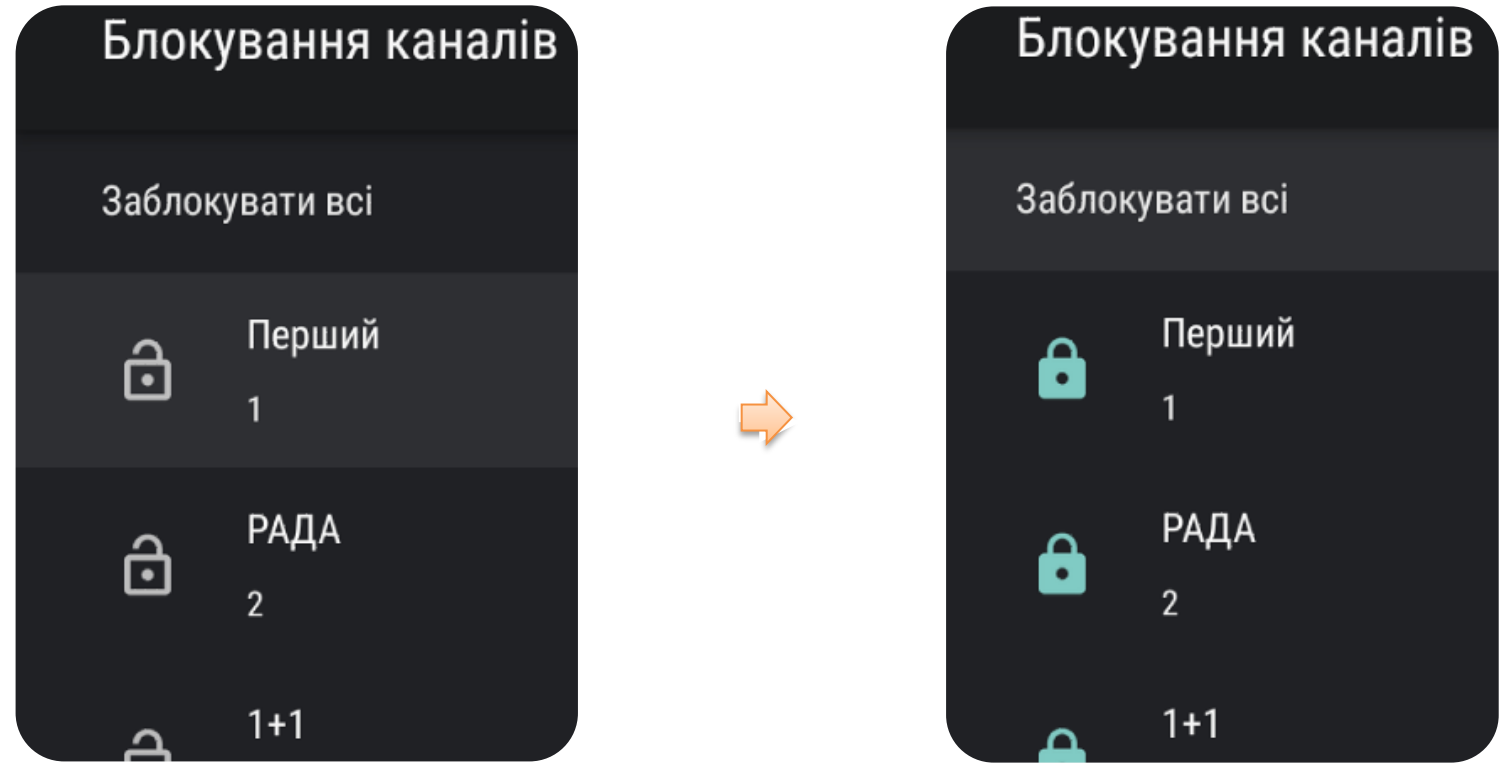

Натисніть на пульті декілька разів «**Назад**» ←, щоб приховати меню.

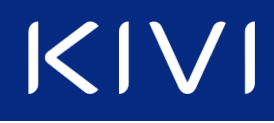

### Канали — Обмеження програми

1. Відкрийте «Обмеження програми».

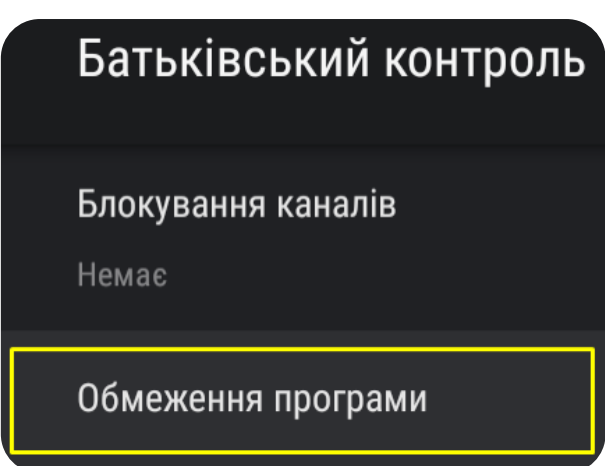

2. Натисніть «ОК» для увімкнення.

| Обмеження програми                  | Обмеження програми                  |  |
|-------------------------------------|-------------------------------------|--|
| Вимкнено                            | Увімкнено                           |  |
| Системи вікових обмежень<br>Україна | Системи вікових обмежень<br>Україна |  |
| Вікові обмеження                    | Вікові обмеження                    |  |

3. Відкрийте «Вікові обмеження».

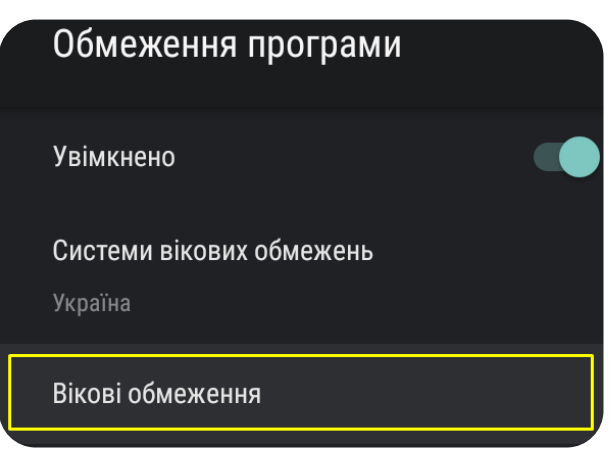

## $|\langle | \rangle|$

4. Задайте межу в діапазоні від «Немає» до «18 роки». Або ж оберіть «Блокувати передачі без вікових обмежень» для закриття доступу до всіх каналів, котрі не мають критерії віку.

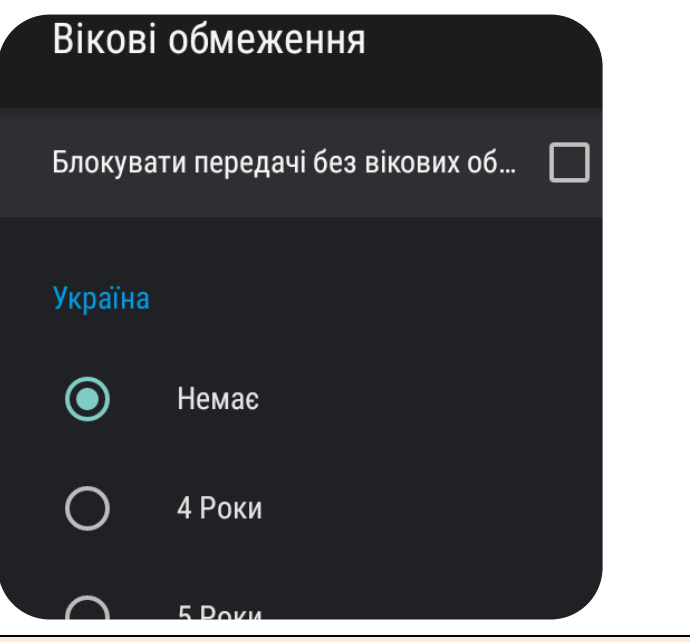

Віковий критерій встановлює власник каналу, а постачальник додає відповідний маркер у сигнал. Деякий контент не містить таких маркерів і не може бути блокований за віком.

Натисніть на пульті декілька разів «**Назад**» ←, щоб приховати меню.

Канали — Блокування входів

Відкрийте «Блокування входів», оберіть необхідний вхід і натисніть «ОК» для обмеження доступу.

| Батьківський контроль | Блоку | ивання входів         | Блоку | ування входів         |
|-----------------------|-------|-----------------------|-------|-----------------------|
|                       | ð     | Цифрове телебачення   | Ê     | Цифрове телебачення   |
| Блокування каналів    | ð     | Аналогове телебачення | Ô     | Аналогове телебачення |
| пемае                 | ð     | Composite             | ô     | Composite             |
| Обмеження програми    | Ô     | HDMI 1                | Ô     | HDMI 1                |
| Блокування входів     | ð     | HDMI 2                | Ô     | HDMI 2                |
|                       | ô     | HDMI 3                | ð     | HDMI 3                |
| Змінити PIN-код       | ð     | HDMI 4                | ē     | HDMI 4                |

Натисніть на пульті декілька разів «**Назад**» ←, щоб приховати меню.

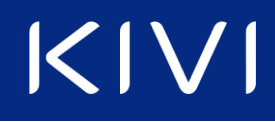

1. Відкрийте «Змінити РІN-код».

2. Введіть діючий код.

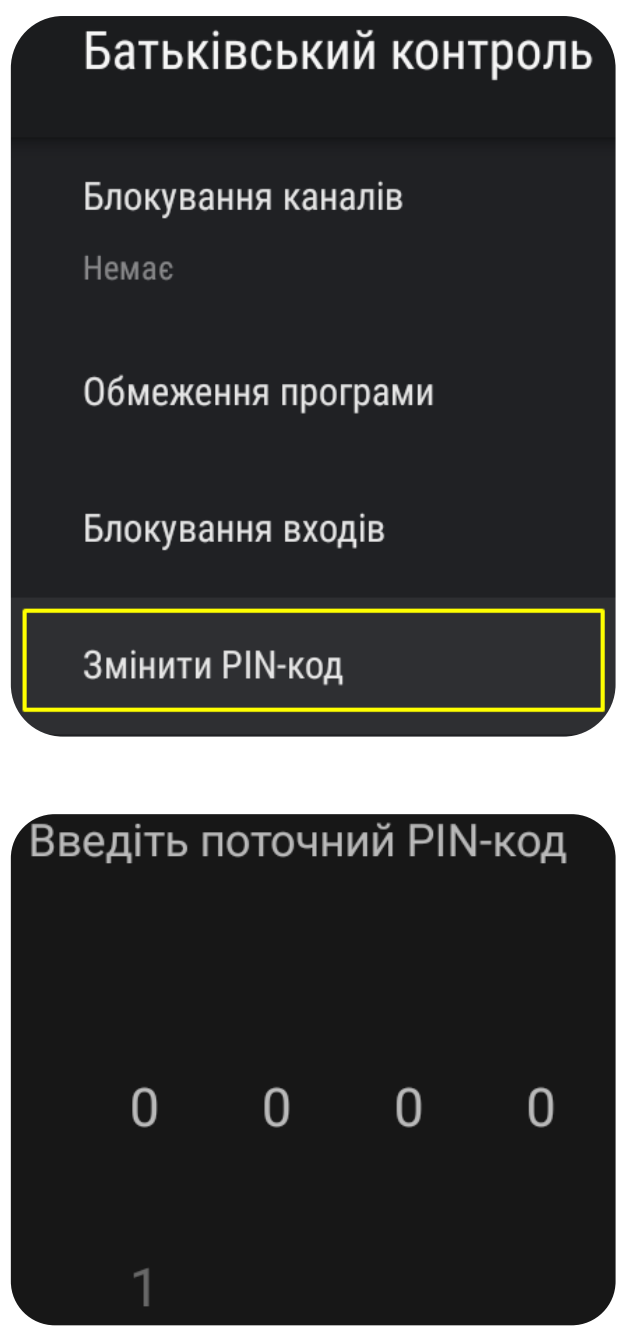

3. Придумайте і введіть новий код. Пароль «0000» недійсний. Запишіть його в нотатках телефона або на листочку, щоб не забути.

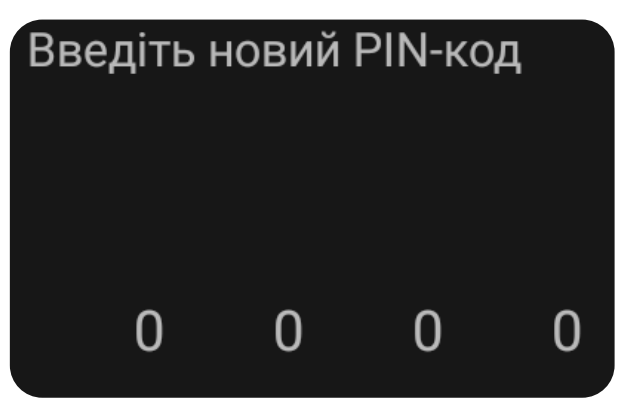

Натисніть на пульті декілька разів «**Назад**» ←, щоб приховати меню.

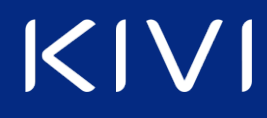

#### Google Play Store — обмеження доступних додатків

Подальші дії демонструють можливість налаштувати вікові обмеження відносно доступних додатків на майданчику Google Play та відфільтрувати їх згідно вікових рейтингів Pegi.

1. Відкрийте «Google Play Store».

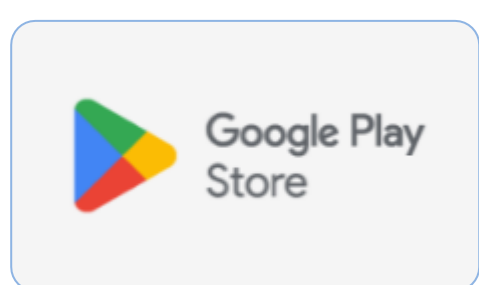

2. Оберіть зображення аккаунта і натисніть «ОК».

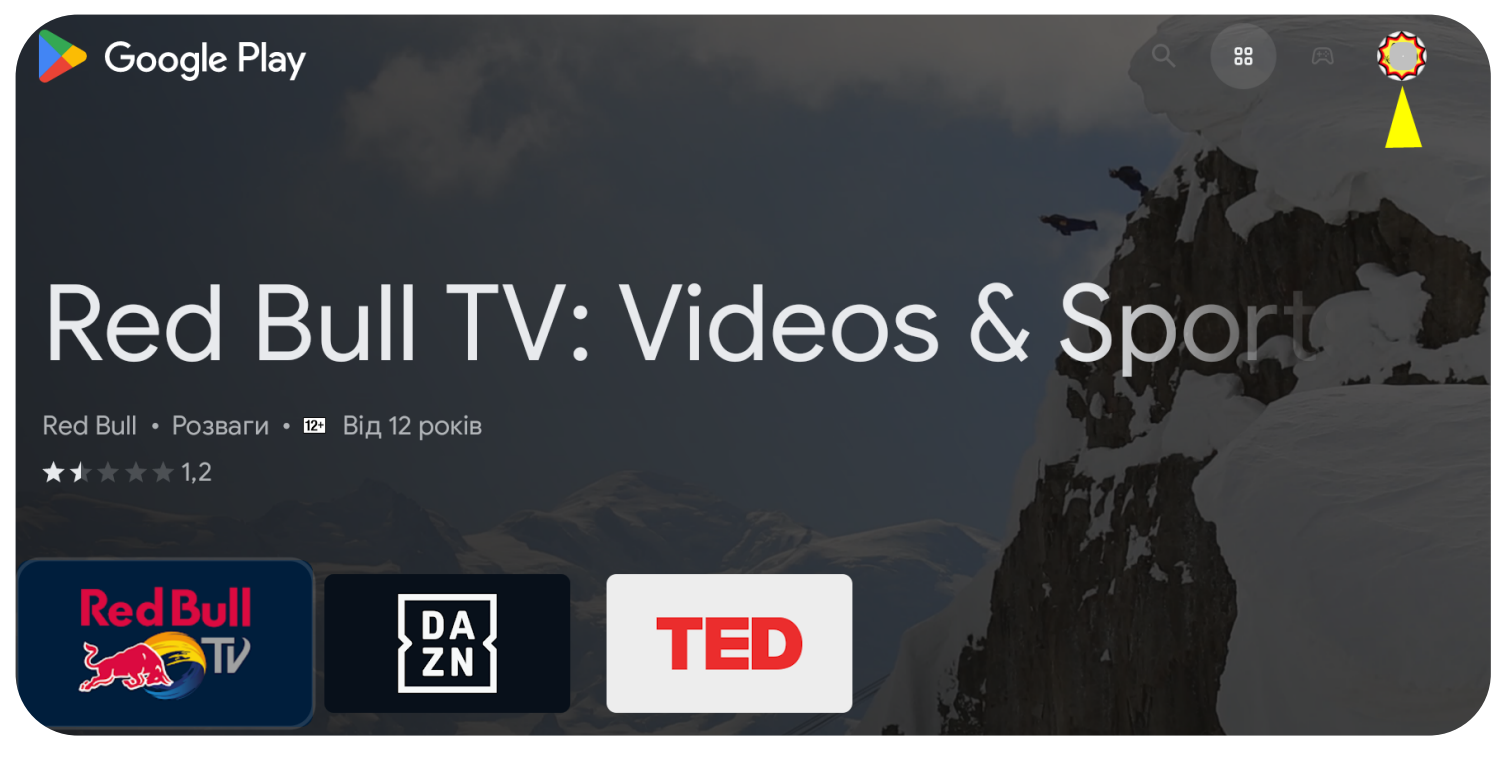

#### 3. Перейдіть у «Налаштування».

|    | Google Play                      |                                                                      | Q B          | 8 A              |  |
|----|----------------------------------|----------------------------------------------------------------------|--------------|------------------|--|
|    | Керувати додатками й<br>іграми   | Автоматично оновлювати додатки<br>Не оновлювати додатки автоматично  |              | >                |  |
| 9  | Вибрати інший<br>обліковий запис | Оплата й підписки<br>Автентифікація покупок, способи оплати, історія | замовлень    | <b>&gt;</b>      |  |
| ۲  | Ріау Захист                      | Батьківський контроль<br>Дозволити все, навіть без рейтингу          |              | >                |  |
| \$ | Налаштування                     | <b>Про додаток</b><br>Сертифікація РІау Захисту, умови використання, | ліцензії від | <b>&gt;</b><br>K |  |

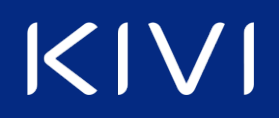

4. Перейдіть у «Батьківський контроль».

| 4 | Налаштування |                                                                                 |   |
|---|--------------|---------------------------------------------------------------------------------|---|
|   |              | Автоматично оновлювати додатки<br>Не оновлювати додатки автоматично             | > |
|   |              | Оплата й підписки<br>Автентифікація покупок, способи оплати, історія замовлень, | > |
| < |              | Батьківський контроль<br>Дозволити все, навіть без рейтингу                     | > |
|   |              | Про додаток<br>Сертифікація Play Захисту, умови використання, ліцензії відк…    | > |

5. Задайте межу в діапазоні «Від 3 років» до «Від 18 років». Або ж оберіть «Дозволити все, навіть без рейтингу» для перегляду і завантаження контенту без обмежень.

| 🗢 Налаштування | Батьківський контроль              |   |
|----------------|------------------------------------|---|
|                | <b>3+</b> Від 3 років              | 0 |
|                | <b>7+</b> Від 7 років              | 0 |
| ,              | <b>12+</b> Від 12 років            | 0 |
| <b>X</b>       | <mark>16+</mark> Від 16 років      | 0 |
|                | <b>18+</b> Від 18 років            | 0 |
|                | Дозволити все, навіть без рейтингу | ۲ |

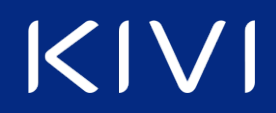

6. Придумайте і введіть код. Натисніть «ОК».

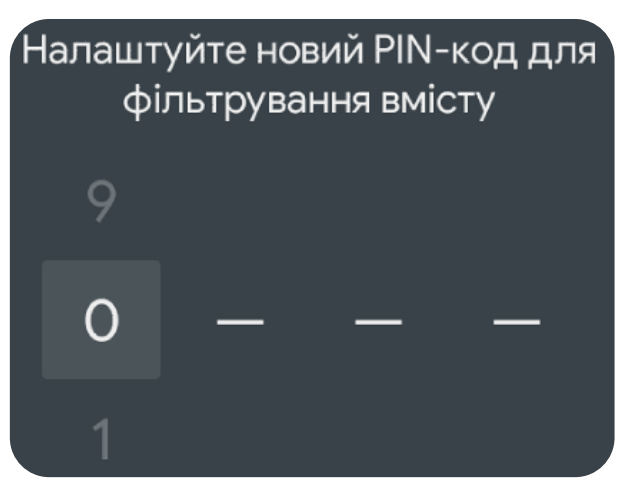

7. Повторіть код. Запишіть його в нотатках телефона або на листочку, щоб не забути.

| Щераз | з введіті | ь новий | PIN-код |
|-------|-----------|---------|---------|
| 9     |           |         |         |
| 0     | —         | —       | —       |
| 1     |           |         |         |

Приклад контенту на домашній сторінці при налаштуванні батьківського контролю «**Від 7** років».

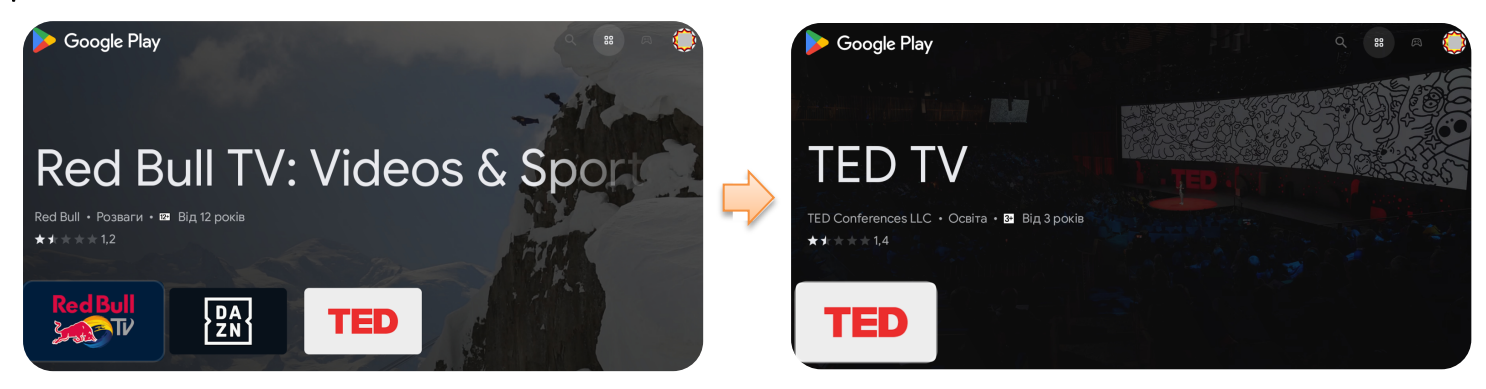

# $|\langle | \rangle|$

Стримінгові сервіси — обмеження відео для дорослої аудиторії

Сервіс YouTube дозволяє приховати небажаний контент 18+. Подальші дії дійсні для поточного пристрою і облікового запису Google.

- 1. Відкрийте «YouTube».
- 2. Натисніть на пульті «Вліво». Перейдіть у «Налаштування» → «Безпечний режим».

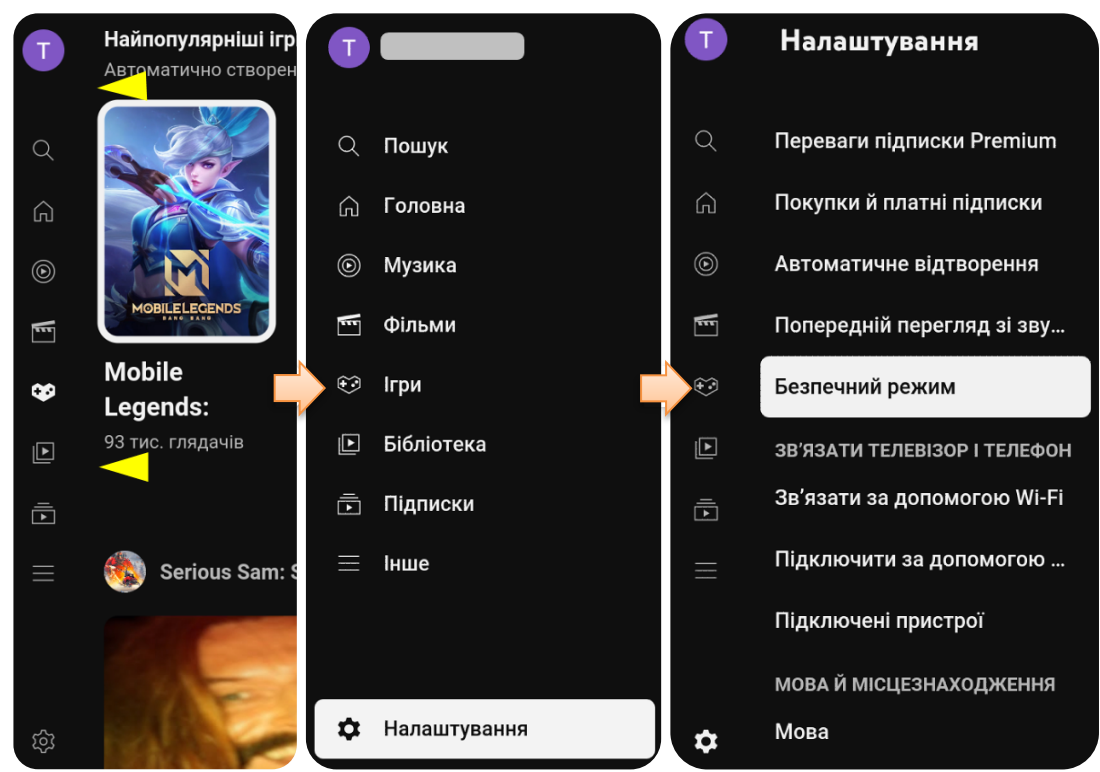

3. Оберіть «Увімкнено» і натисніть «ОК».

### Безпечний режим

Він допомагає приховати відео з вмістом для дорослої аудиторії. Однак жоден фільтр не є надійним на 100%. Це налаштування діятиме лише в цьому додатку на цьому пристрої.

| Увімкнено | ~ |
|-----------|---|
| Вимкнено  |   |

Для дітей доступний адаптований додаток «YouTube Kids».

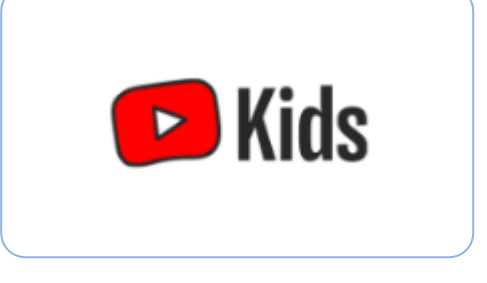

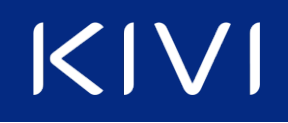

#### Виникли питання?

Скористайтеся, будь-ласка, смартфоном щоб відсканувати QR-код для зв'язку зі службою технічної підтримки через запропоновані канали зв'язку, у тому числі телефонну лінію:

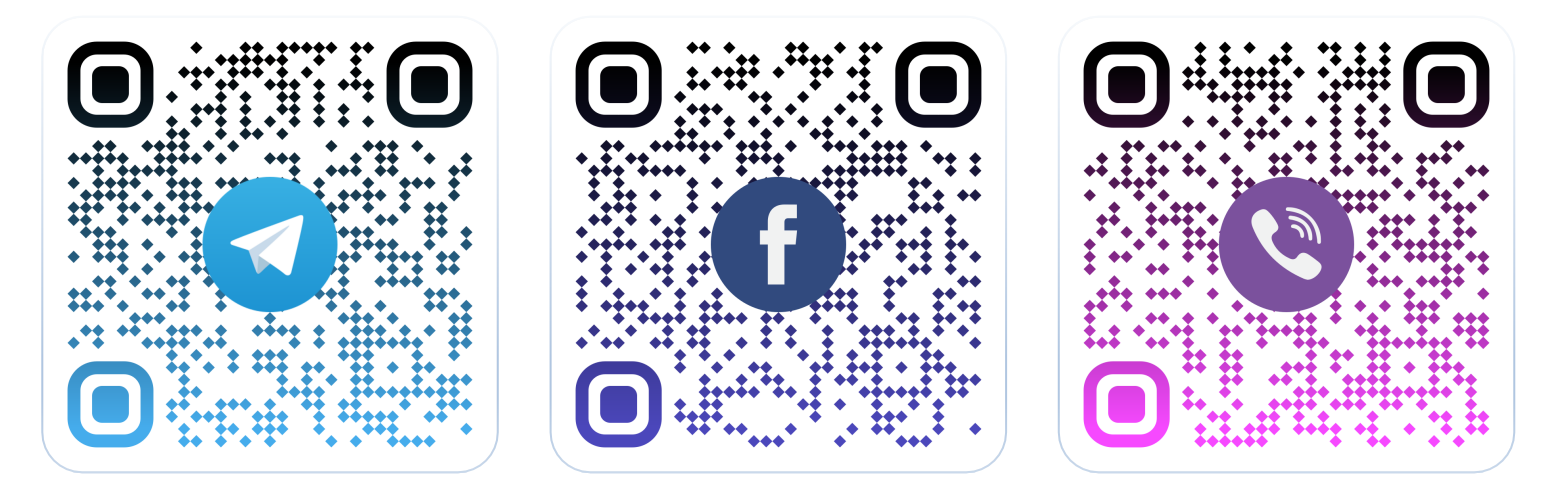

0-800-606-600

Також на пошту support@kivismart.com

\* Дзвінки з мобільних та стаціонарних телефонів безкоштовні